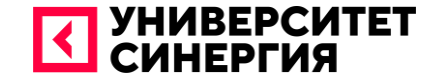

# UX/UI-ДИЗАЙН. ЗНАКОМСТВО С ИНСТРУМЕНТОМ FIGMA

**7** Модуль 1, Занятие №6

#### Тема:

Мастер-класс по созданию прототипа приложения и графических элементов в Figma

#### Цель занятия:

Изучение основ по работе с инструментом Figma

#### Глоссарий

- UI-дизайнер специалист, отвечающий за оформление продукта или сайта. От него зависит, насколько удобным для пользователя будет интерфейс.
- 2. UI-специалист– специалист, разрабатывающий user flow (создание схемы взаимодействия потенциального клиента с сайтом или программой для выполнения той или иной задачи) и прототип (разработка интерактивного прототипа, который будет реагировать на действия пользователей).
- 3. UX/UI-дизайн проектирование любых пользовательских интерфейсов, в которых удобство использования так же важно, как и внешний вид.
- 4. UX-специалист специалист, который работает над созданием удобного продукта для конечного пользователя. Для такого специалист особо важны положительные эмоции по работе с такими продуктами.
- 5. Веб-дизайн отрасль веб-разработки и разновидность дизайна, в задачи которой входит проектирование пользовательских веб-интерфейсов для сайтов или веб-приложений.

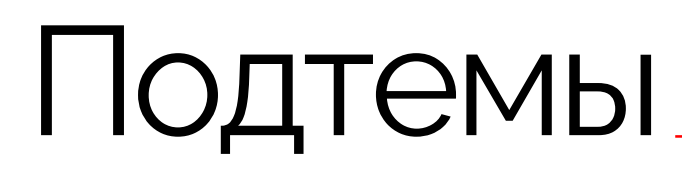

- 1. Для чего используется DataGrip, при работе с приложениями?
- 2. Какую основную функцию выполняет операция Select All Occurences?
- 3. Что такое редактор и какими они бывают?
- 4. Какой этап разработки является самым посредственным в среде PyCharm?

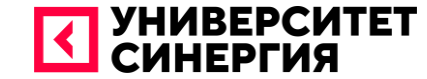

# **UX-ДИЗАЙН**

#### UX-дизайн

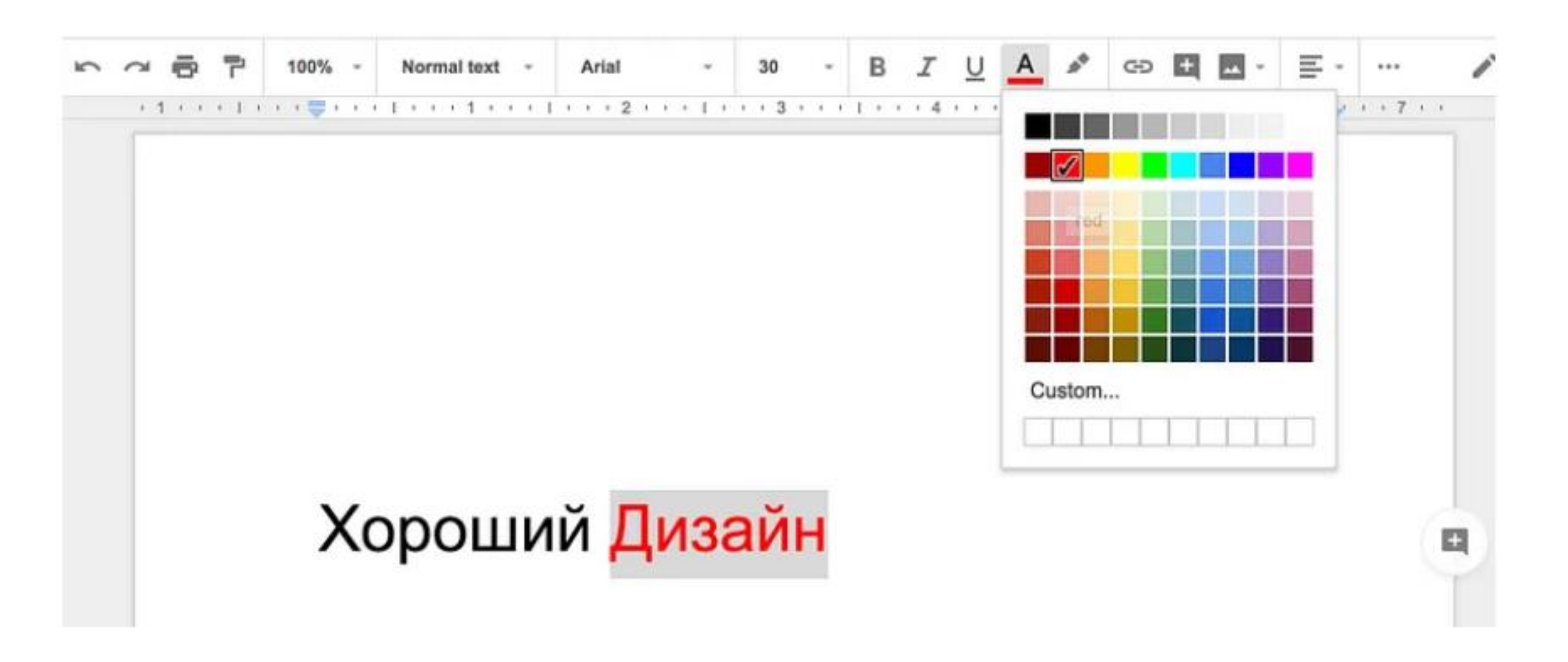

Рисунок 1 - Принцип дизайна «обратная связь»

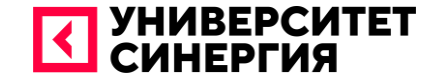

# ОТЛИЧИЕ UX ОТ UI

#### Отличие UX от UI

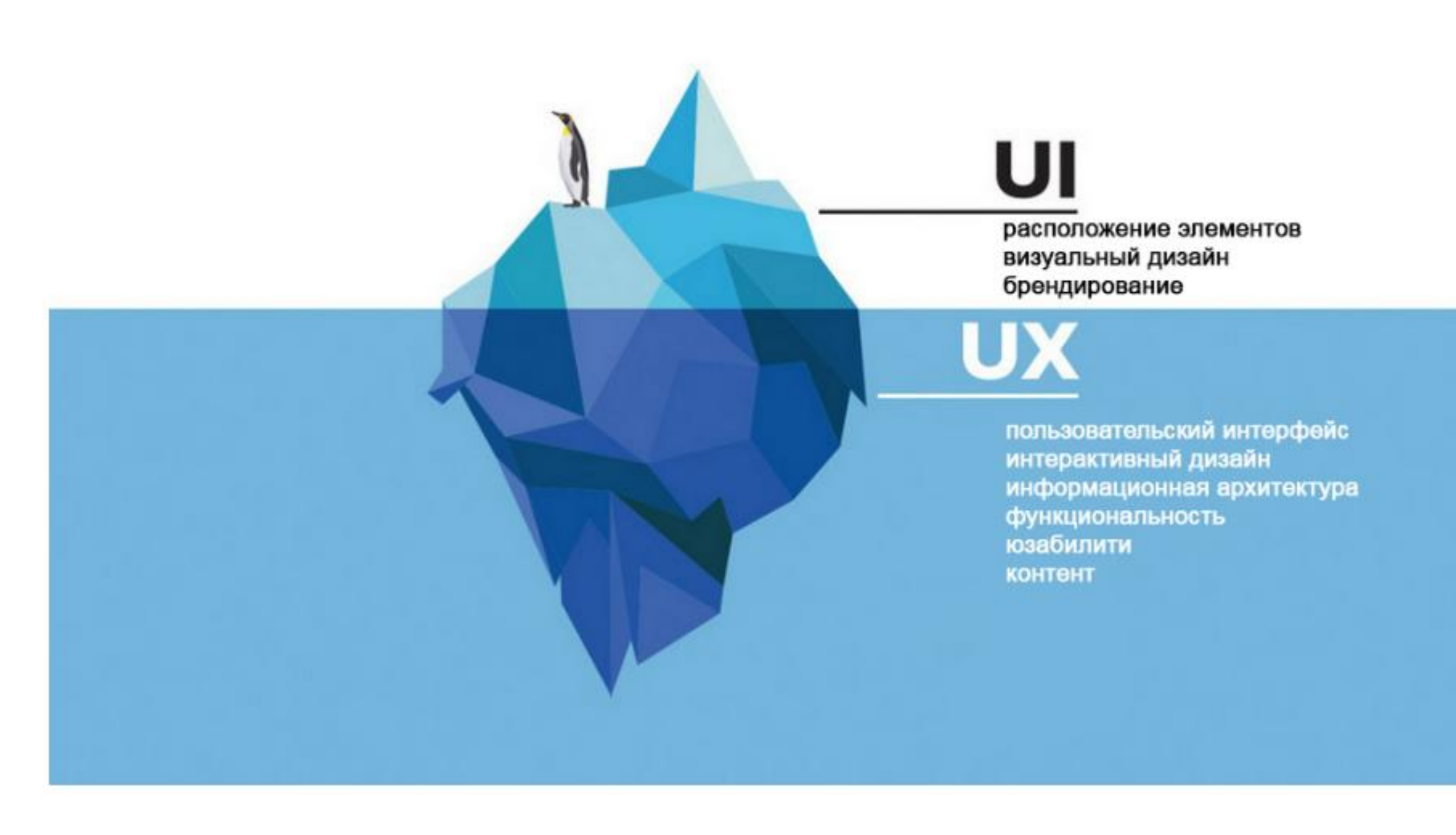

Рисунок 1 - Принцип дизайна «обратная связь»

#### Отличие UX от UI

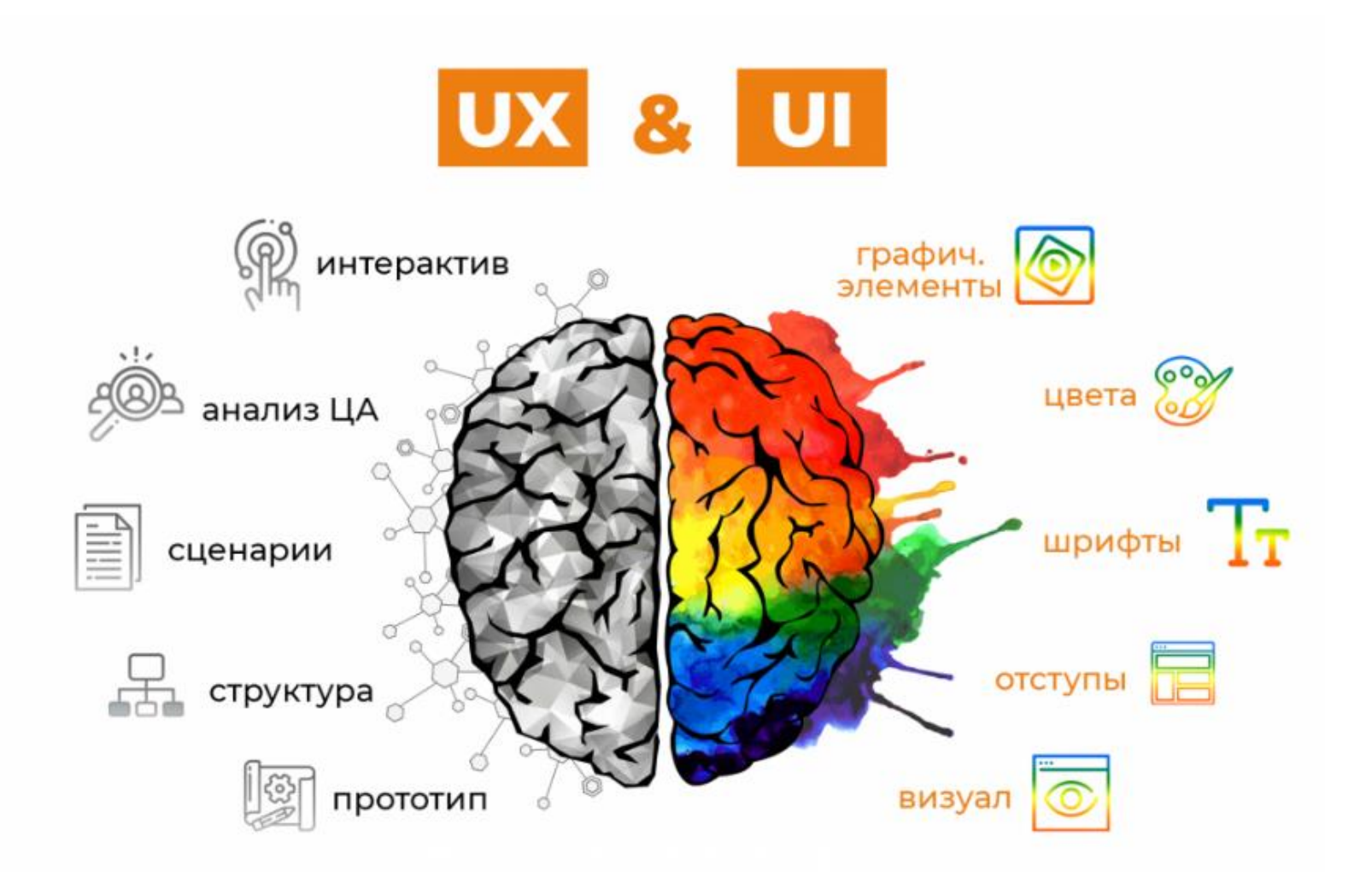

Рисунок 3 - Отличие в параметрах и компонентах UI-дизайна и UX-дизайна

#### Blender 3D

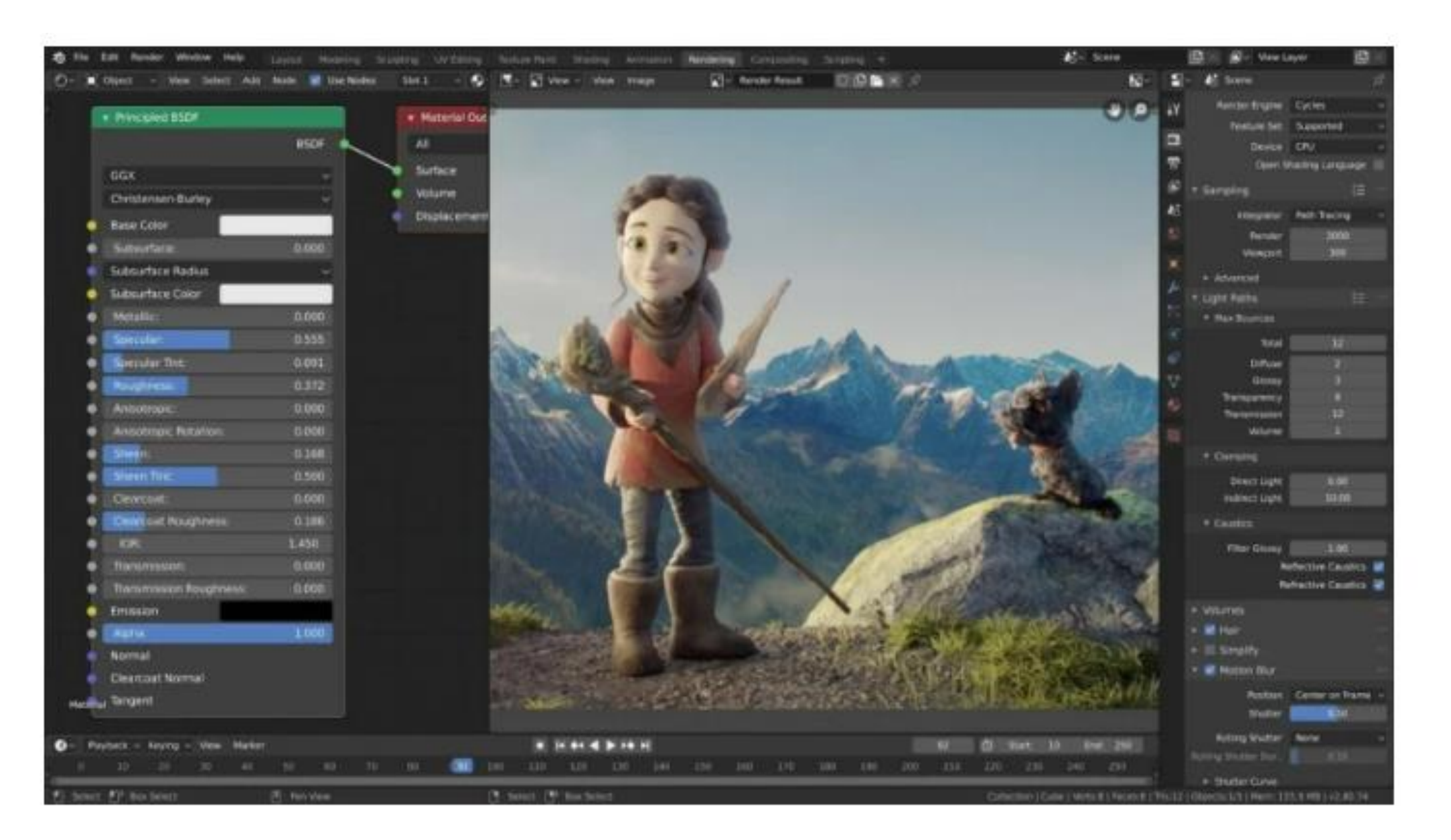

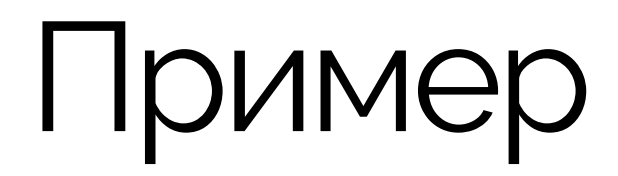

В данном примере используется PyQt. Это фреймворк Qt. С помощью данного фреймворка сделаны blender3d, Telegram, Ipython, Jupyter, VLC и другие.

Для начала, нужно установить PyQt. Это можно сделать при помощи следующей команды:

#### >>> pip install PyQt5

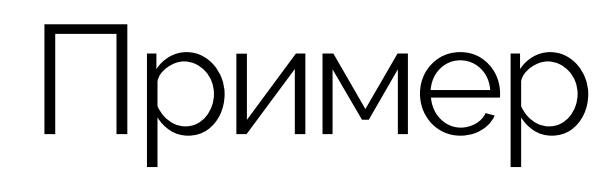

Также, нужно создать папку с проектом, назовем его helloApp. Откроем файл main.py и введем следующий код:

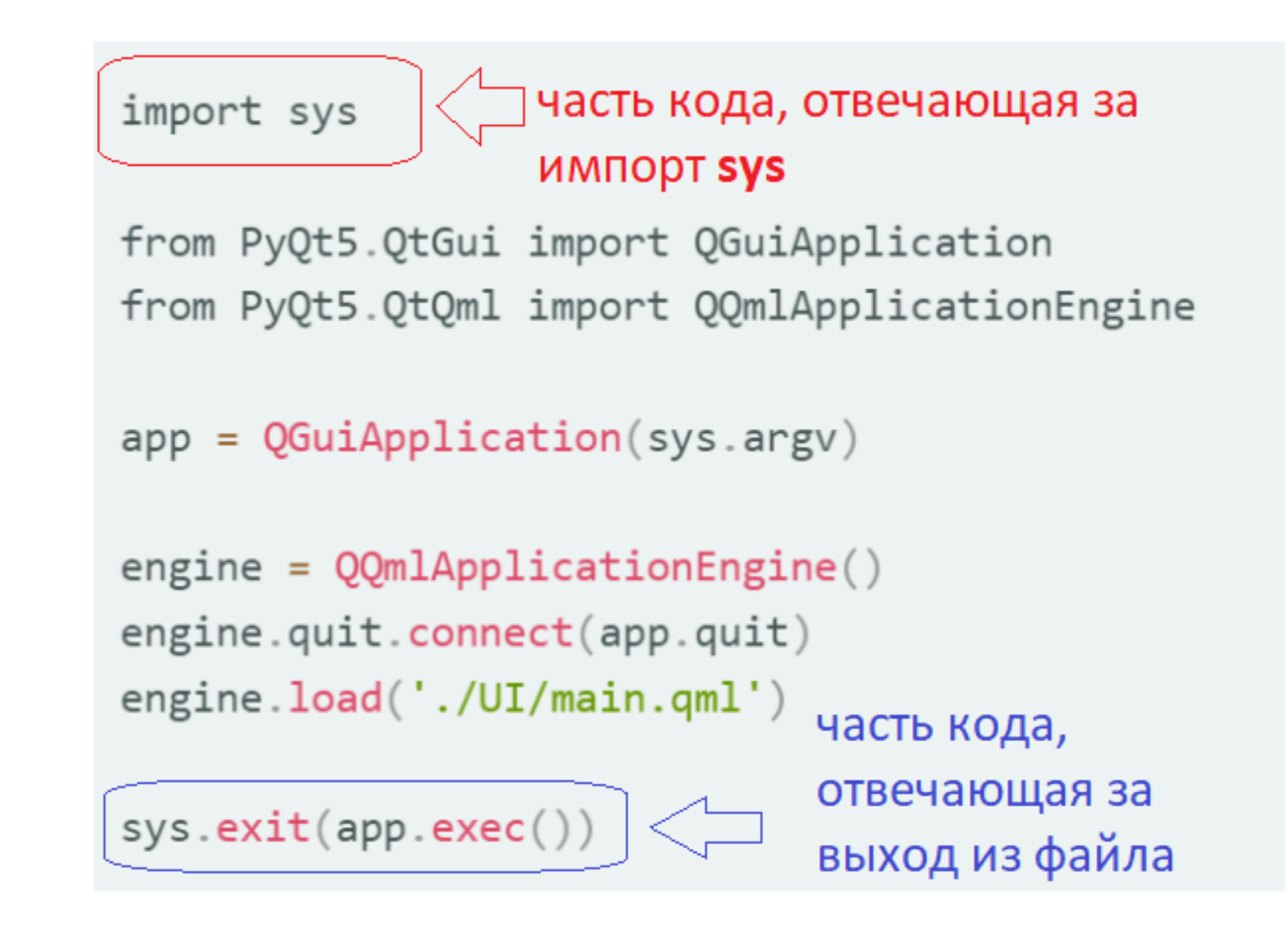

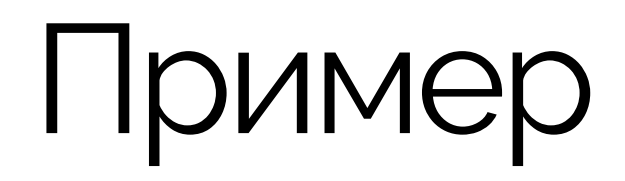

Затем добавим этот код в «main.qml»:

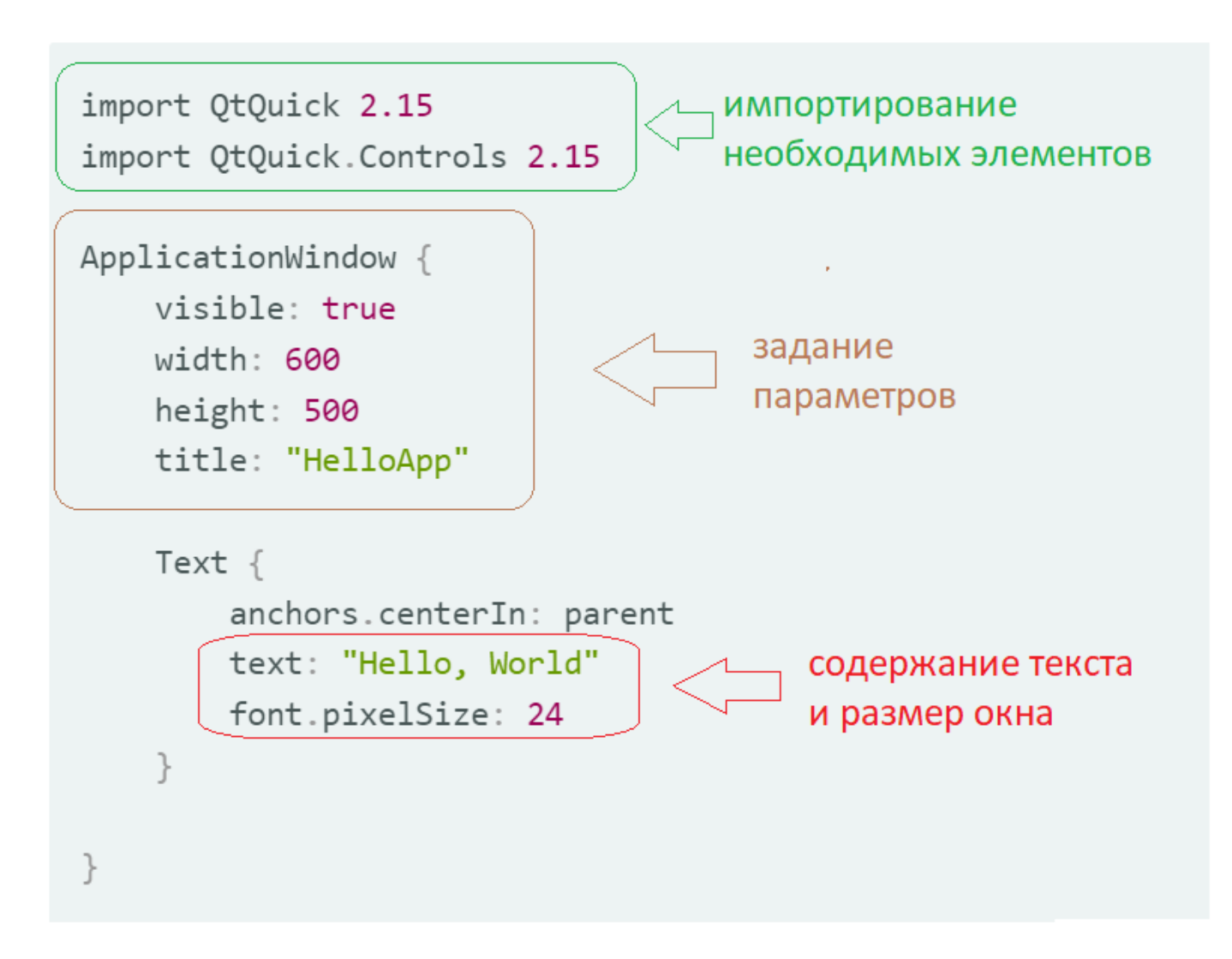

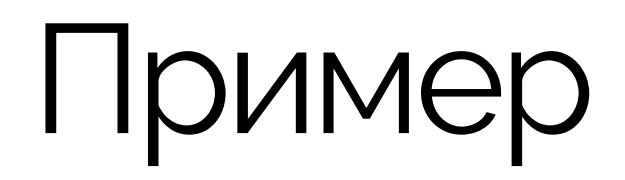

Теперь запустим приложение:

>>> python main.py

После этого мы увидим следующее окно:

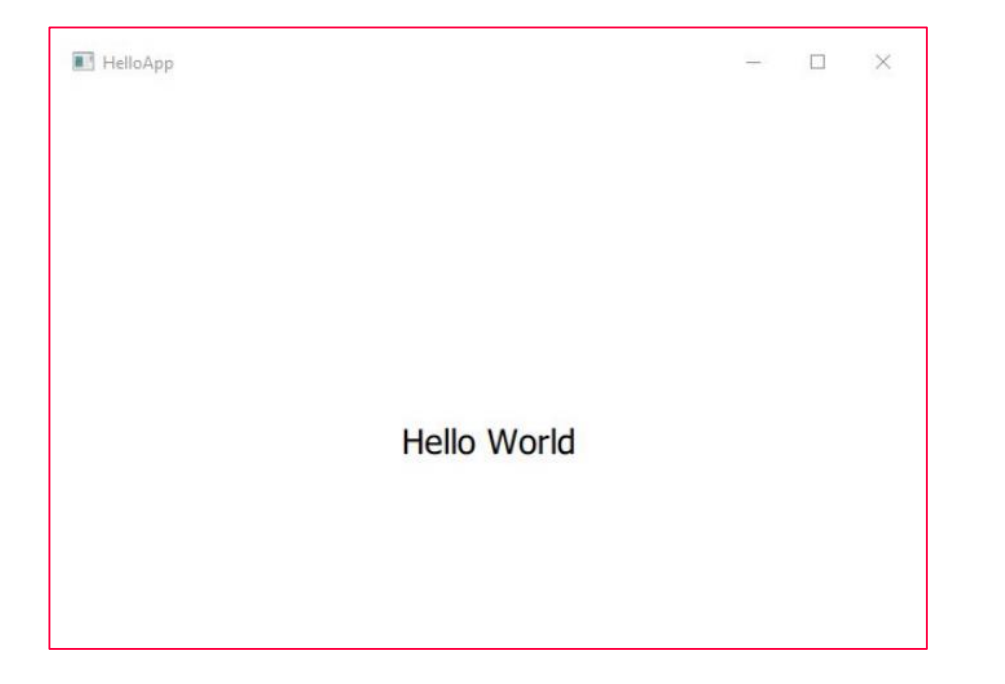

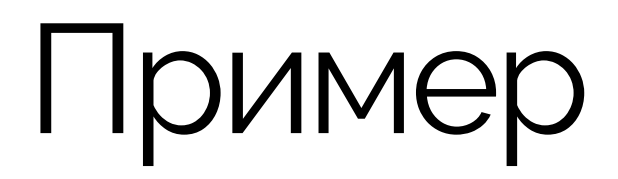

<

Теперь немного обновим UI, добавив фоновое изображение и время:

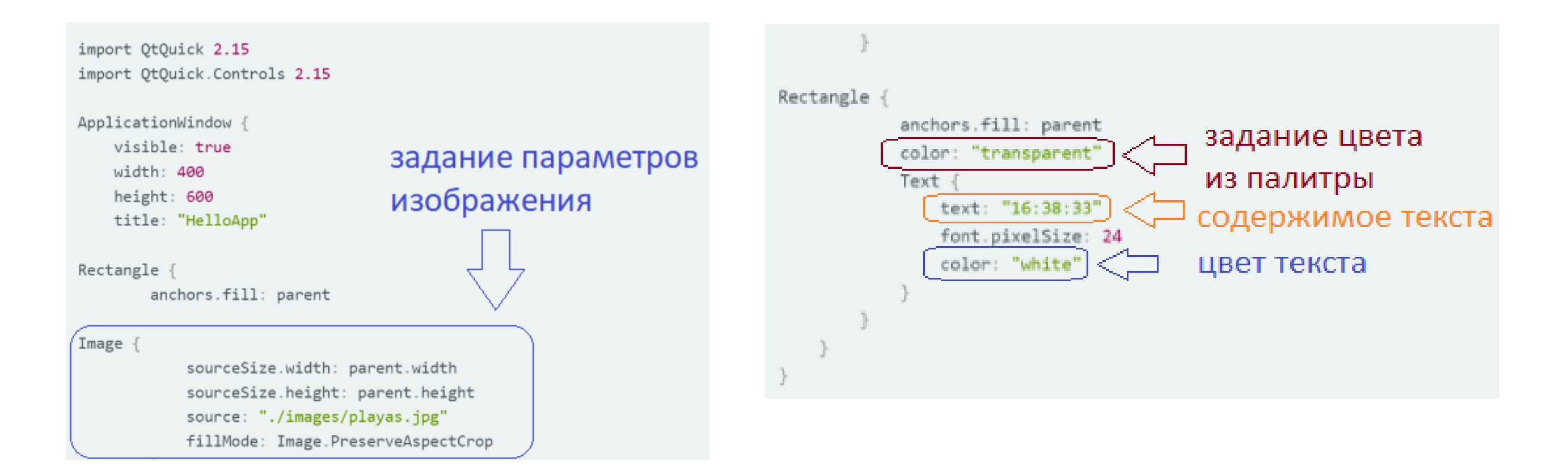

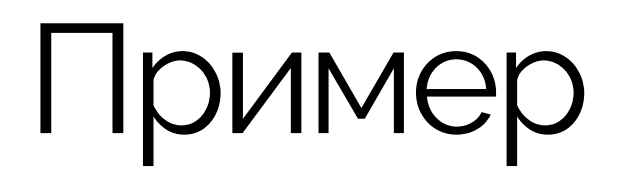

После запуска данного листинга, мы увидим следующее:

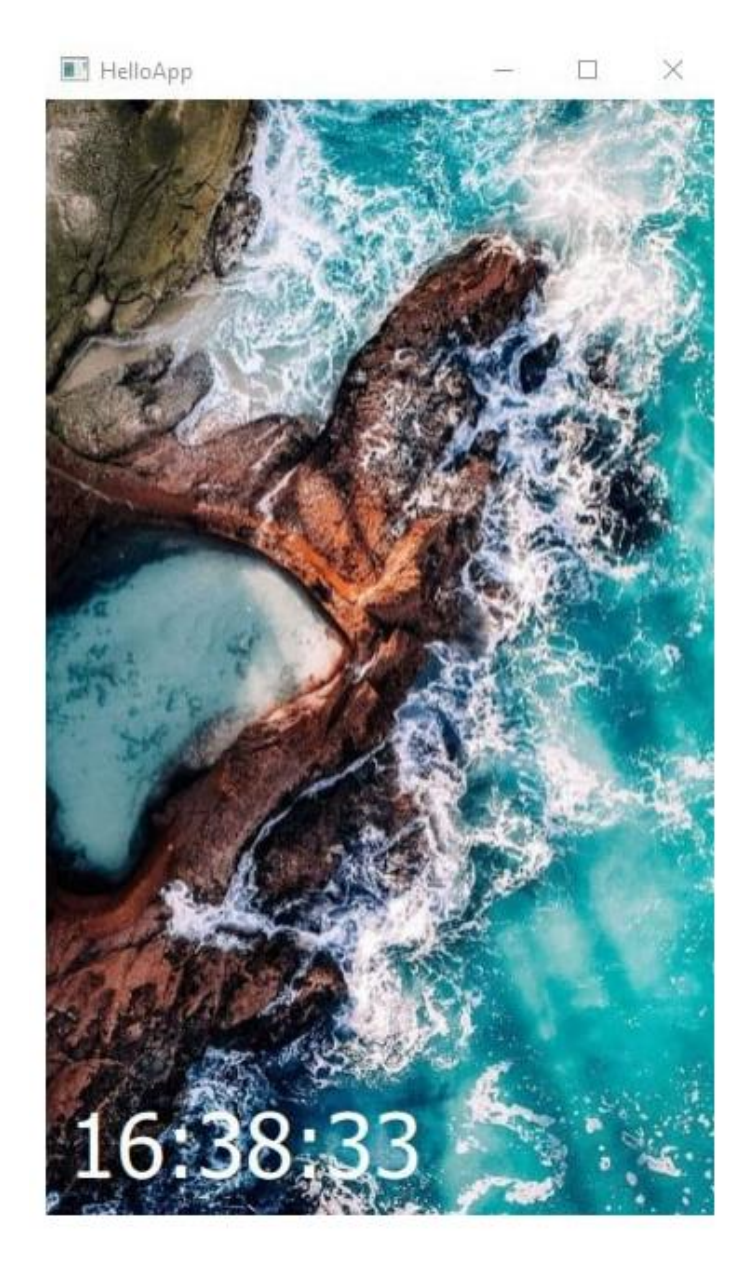

Также, существует модуль gmtime, который использует структуру со временем, а strftime дает возможность преобразовать ее в строку. Импортируем их:

```
import sys
from time import strftime, gmtime
```

Теперь можно получить строку с текущим временем:

```
curr_time = strftime("%H:%M:%S", gmtime())
```

Строка «%**H**:%**M**:%**S**» означает, что мы получим время в 24-часовом формате, с часами, минутами и секундами.

Подробнее о strftime можно ознакомиться по ссылке:

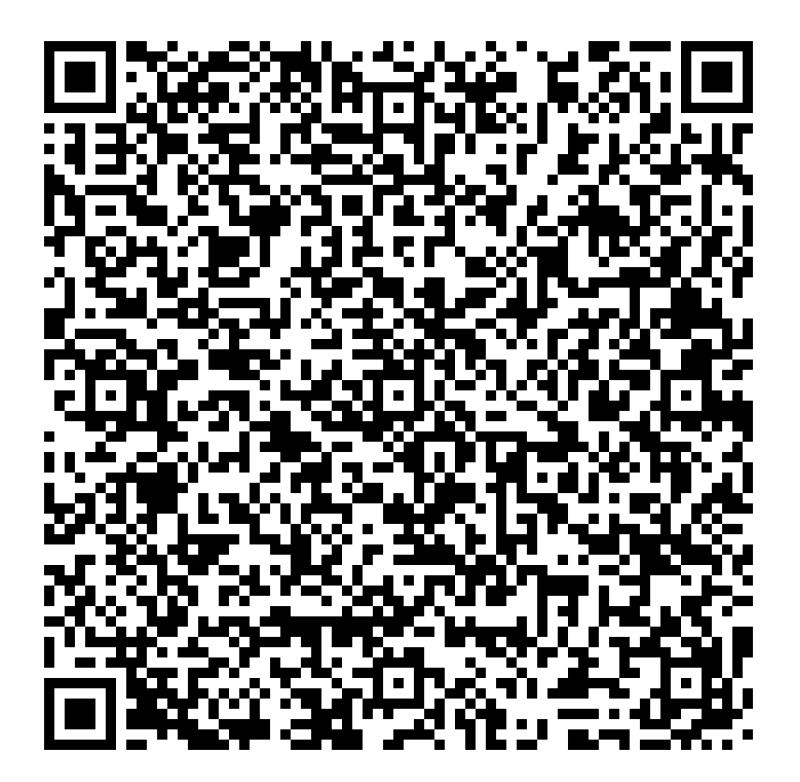

Теперь давайте создадим property в qml файле, для хранения времени. Назовем его *currTime*:

```
property string currTime: "00:00:00"
```

Также заменим текст переменной:

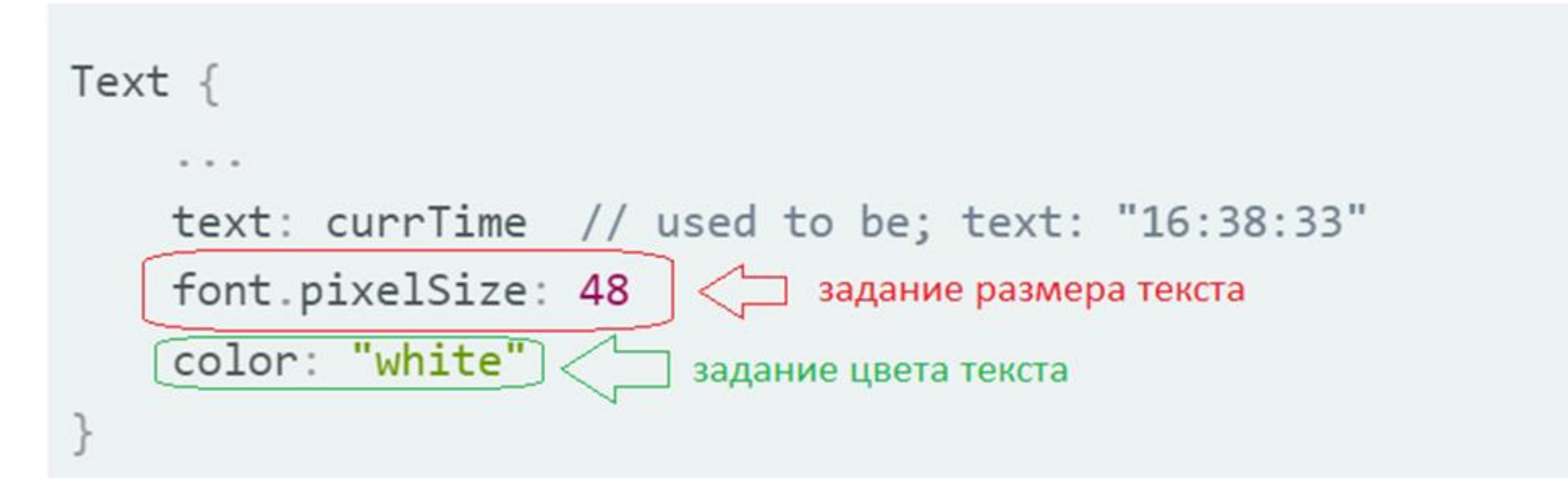

У нас уже есть свойства для строки со временем curr\_time, теперь можно создать свойство backend типа QtObject в файле main.qml:

```
property string currTime: "00:00:00"
property QtObject backend
```

И передадим данные из Python в qml:

```
engine.load('./UI/main.qml')
back_end = Backend()
engine.rootObjects()[0].setProperty('backend', back_end)
```

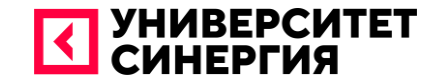

# ИНСТРУМЕНТ FIGMA

| iltering                           |                                                     |                 | 16 component | s - 6 instances | Graphs                                   |                                       |
|------------------------------------|-----------------------------------------------------|-----------------|--------------|-----------------|------------------------------------------|---------------------------------------|
| -                                  |                                                     | - 12            |              | -               |                                          | 200                                   |
| 6.5 6.5                            | + - + 158 -                                         | E Left          |              | 0               | 200                                      | 200                                   |
|                                    | Filtering component                                 | Right           |              | •               | 1.1.1.1.1.1.1.1.1.1.1.1.1.1.1.1.1.1.1.1. |                                       |
| n. Max.                            | Date added                                          | Cente           | r            | 0               |                                          | _                                     |
| n. Max.                            | Price descending                                    | Justify         | /            | 0               |                                          | 800                                   |
| E BLA ROW                          | Price ascending                                     |                 |              | P               |                                          | 600 <b>622 X</b>                      |
| 6.5 7 75 8 8.5                     | 4 Popularity                                        | Catogo          | NENT         | Category        | - I                                      | 400                                   |
| UR IN A ROW                        | 🖄 Rating                                            | Catego          | in y         |                 |                                          | 200                                   |
| Left Right Top Bottom              | Checkable Component<br>Swap checked by hidden icons | Category        | Category     | Category        |                                          | 2 J. Fe Ha & Ma J. J. A. S. O         |
| REE IN A ROW                       | COMBINATION: INSTANCE                               |                 |              |                 |                                          | 6354 ( FEE)                           |
| Left Right Bottom                  | 6.5 7 7.5 8 8.5                                     |                 | ß            | 6               | Mischa K. 725<br>Donald W. 425           | 1,308 Very Good                       |
| VERAL ROWS                         | 9 10.5 11 11.5                                      | Selected        | Category     | Category        | Penelopa Q. 15%                          | 256 <b>100</b> or                     |
| Place This Component               | COMBINATION OUTLINED                                | A               | A            | <b>N</b>        | Development team                         | 64 <b>Q</b> er                        |
| Dettach Instance Customize         | One Two Three Four                                  | Category        | Category     | Category        | 89 / 100 pts                             | <ol> <li>Territre</li> </ol>          |
| Trip Size And Labets               | Five Six Seven Eight                                | contraction     | and a l      | construit       | :Scored 4.95                             | Mon 356                               |
|                                    | Nine Ten                                            | INSTANCE EXAMIN | LE.          |                 |                                          | Tue 204                               |
| ut the block name                  |                                                     | Select          | profiles     |                 |                                          | Wed 200                               |
| 0 0 0 0                            | Filter results                                      | 3               | 07           | ര               |                                          | Fri 🕅                                 |
| ategory Category Category Category | ((y)) 🙃 🚣 A.                                        | Ll<br>Facebook  | Twitter      |                 | 000                                      | SM 🛄                                  |
|                                    | Popular By provinity Top rated Ment remove          |                 |              |                 | 0% 6:55 429                              | Sun 🚺                                 |
| tering component                   | Fin (9) +                                           | (Ħ)             | in           |                 |                                          | · · · · · · · · · · · · · · · · · · · |
| tering component                   | Comments Mast viral Create                          | Slack           | LinkedIn     |                 | Bad                                      |                                       |
|                                    |                                                     |                 |              |                 |                                          | Reping Master                         |

#### Рисунок 4 - Интерфейс инструмента Figma

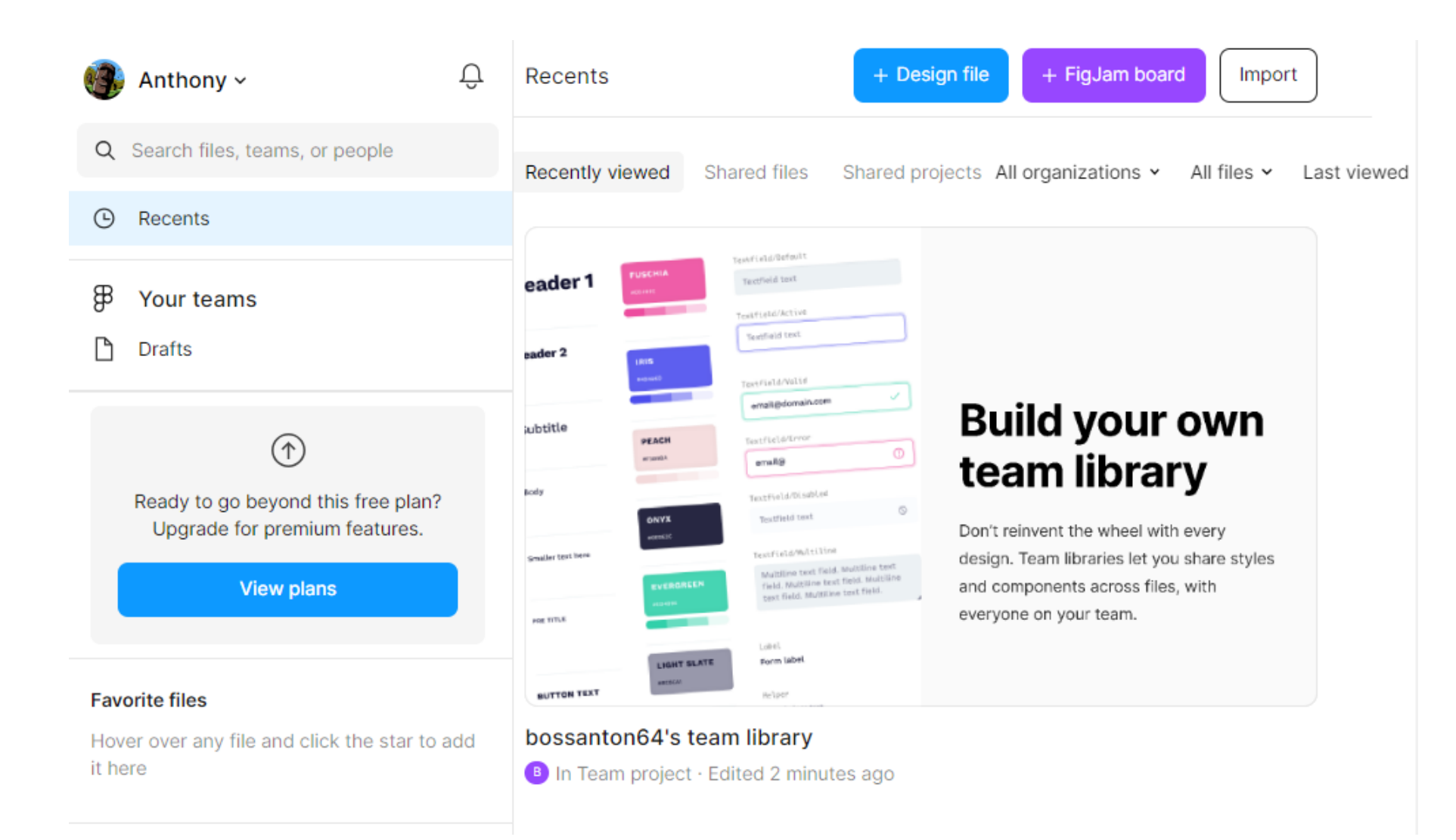

Рисунок 5 – Стартовое меню Figma

| ₿~ ▶~ ♯~ [      | ]~ Ø~ T  | \$* 🖑 D | Untitled ~ | Share (/)           | $\triangleright$ |
|-----------------|----------|---------|------------|---------------------|------------------|
| C Layers Assets | Page 1 ∨ |         |            | Design Prototype    |                  |
|                 |          |         |            | Page<br>F5F5F5 100% | ۲                |
|                 |          |         |            | Local variables     | Ϋ́               |
|                 |          |         |            | Local styles        | +                |
|                 |          |         |            | Export              | +                |
|                 |          |         |            |                     |                  |

#### Рисунок 6 - Рабочее пространство Figma

| ₿∽   | ⊳         | $\Box \stackrel{\sim}{_{\sim}} \mathscr{O} \stackrel{\sim}{_{\sim}}$ | T ₿‡ | € | D | Untitled ~ |   | Share              | ()<br>() | ⊳       |
|------|-----------|----------------------------------------------------------------------|------|---|---|------------|---|--------------------|----------|---------|
| ۹    | ✓ ‡ Frame | F                                                                    |      |   |   |            |   | Design Prototype   | )        |         |
| Page | Section   | Shift+S                                                              |      |   |   |            |   | Frame              |          |         |
| -    |           | Ŭ                                                                    |      |   |   |            | • | Phone              |          |         |
|      |           |                                                                      |      |   |   |            |   | iPhone 14          |          | 390×844 |
|      |           |                                                                      |      |   |   |            |   | iPhone 14 Pro      |          | 393×852 |
|      |           |                                                                      |      |   |   |            |   | iPhone 14 Plus     |          | 428×926 |
|      |           |                                                                      |      |   |   |            |   | iPhone 14 Pro Max  | c        | 430×932 |
|      |           |                                                                      |      |   |   |            |   | iPhone 13 Pro Max  | c        | 428×926 |
|      |           |                                                                      |      |   |   |            |   | iPhone 13 / 13 Pro |          | 390×844 |
|      |           |                                                                      |      |   |   |            |   | iPhone 13 mini     |          | 375×812 |
|      |           |                                                                      |      |   |   |            |   | iPhone SE          |          | 320×568 |
|      |           |                                                                      |      |   |   |            |   | iPhone 8 Plus      |          | 414×736 |
|      |           |                                                                      |      |   |   |            |   | iPhone 8           |          | 375×667 |
|      |           |                                                                      |      |   |   |            |   | Android Small      |          | 360×640 |
|      |           |                                                                      |      |   |   |            |   | Android Large      |          | 360×800 |
|      |           |                                                                      |      |   |   |            |   | Tablet             |          |         |
|      |           |                                                                      |      |   |   |            |   | Desktop            |          |         |
|      |           |                                                                      |      |   |   |            |   | Presentation       |          |         |
|      |           |                                                                      |      |   |   |            |   | Watch              |          | ?       |
|      |           |                                                                      |      |   |   |            | - | Paper              |          | •       |

#### Рисунок 7– Добавление областей для устройств

25

| ₿~ ⊳~ ⋕~        | 🗆 × 🖉 -  | T 🍀 | 0 C           | Untitled ~ | Share (/)        | ⊳  |
|-----------------|----------|-----|---------------|------------|------------------|----|
| Q Layers Assets | Page 1 ^ |     |               |            | Design Prototype |    |
| Pages           | +        |     |               |            | Page             |    |
| ✓ Page 1        |          |     | Custom        | ×          | F5F5F5 100%      | ۲  |
|                 |          |     | 9             |            | Local variables  | γţ |
|                 |          |     |               |            | Local styles     | +  |
|                 |          |     |               |            | Export           | +  |
|                 |          |     |               |            |                  |    |
|                 |          |     |               |            |                  |    |
|                 |          |     | *             |            |                  |    |
|                 |          |     | Hex ~ F5      | F5F5 100%  |                  |    |
|                 |          |     | Document colo | ors        |                  |    |

#### Рисунок 8 - Выбор цвета окна

| $\mathbb{B}^{\sim}$ $\triangleright^{\sim}$ $\ddagger^{\sim}$ $\square^{\sim}$ $\swarrow$ | · | Ω ∜ گ | Project_1 🗸 🦸        | Share                                                              |
|-------------------------------------------------------------------------------------------|---|-------|----------------------|--------------------------------------------------------------------|
| C Layers Assets Page 1 /                                                                  |   |       | Show version history | rch (■ ↓†                                                          |
| Pages 4                                                                                   |   |       | Publish library      |                                                                    |
| rages                                                                                     |   |       | Export Ctrl+Shift+E  | ve feedback, ask a question, or<br>st leave a note of appreciation |
| ✓ Page 1                                                                                  |   |       | Duplicate            | ick anywhere in the file to leave comment.                         |
|                                                                                           |   |       | Rename               |                                                                    |
|                                                                                           |   |       | Move to project      |                                                                    |
|                                                                                           |   |       | Favorite this file   |                                                                    |
|                                                                                           |   |       | Delete               |                                                                    |
|                                                                                           |   |       |                      |                                                                    |

Рисунок 9 - Функция экспортирования проектов

| ₿~   | ⊳∽ ⋕∽ ↗             | v Ø× T       | □ +<br>◊ □   | 1 C | Project_1 ~ | Share (/)        | ⊳  |
|------|---------------------|--------------|--------------|-----|-------------|------------------|----|
| QL   | Rectangle           | <b>^</b>     | R            |     |             | Design Prototype |    |
| Page | ✓ Line<br>✓ ∕ Arrow |              | L<br>Shift+L |     |             | Page             |    |
| ✓ F  | C Ellipse           |              | о            |     |             | F5F5F5 100%      | ۲  |
| 1.4  | △ Polygon ☆ Star    |              |              | 1   |             | Local variables  | γţ |
|      | Place image/        | video Ctrl+S | Shift+K      |     |             | Local styles     | +  |
|      |                     |              |              |     |             | Export           | +  |

Рисунок 10 - Функция добавления 2D-фигур

| ₿~   | ⊳~ Ħ                             | ~ ~~      | Ø ~ | Т       | □+<br>◊□    | Ŷ | D | Project_1 ~ |                | Share   | \$ | ⊳  |
|------|----------------------------------|-----------|-----|---------|-------------|---|---|-------------|----------------|---------|----|----|
| QL   | Recta                            | angle     |     |         | R           |   |   |             | Design Pro     | ototype |    |    |
| Page | ✓ Line<br>✓ / <sup>1</sup> Arrow | ,         |     | SI      | L<br>hift+L |   |   |             | Page           |         |    |    |
| ✓ F  | C Ellips                         | e         |     |         | 0           |   |   |             | F5F5F5         | 100     | %  | ۲  |
| 1    | A Polyg                          | on        |     |         |             |   | 1 |             | 1              |         |    | 16 |
|      | रू Star<br>लि Place              | image/vid | eo  | Ctrl+Sł | nift+K      |   | / |             | Local variable | es      |    | ¢Ϊ |
|      |                                  |           |     |         |             |   | / |             | Local styles   |         |    | +  |
|      |                                  |           |     |         |             |   |   |             | Export         |         |    | +  |

Рисунок 11 - Выделение области в проекте

| ₿~ ▶~ ♯~ □~        | ~ Ø ~ T \$∷ | D | Project_1 ~ | Share (/)                     | ⊳   |
|--------------------|-------------|---|-------------|-------------------------------|-----|
| Q Layers Assets Pa | ige 1 ^     |   |             | Design Prototy Dev Mode Shift | t+D |
| Pages<br>✓ Page 1  | +           |   | •           | Page<br>F5F5F5 100%           | ۲   |
| / Arrow 1          |             |   |             | Local variables               | ĻΥ  |
|                    |             | 1 |             | Local styles                  | +   |
|                    |             | / |             | Export                        | +   |

Рисунок 12 - Функция перехода в Dev Mode

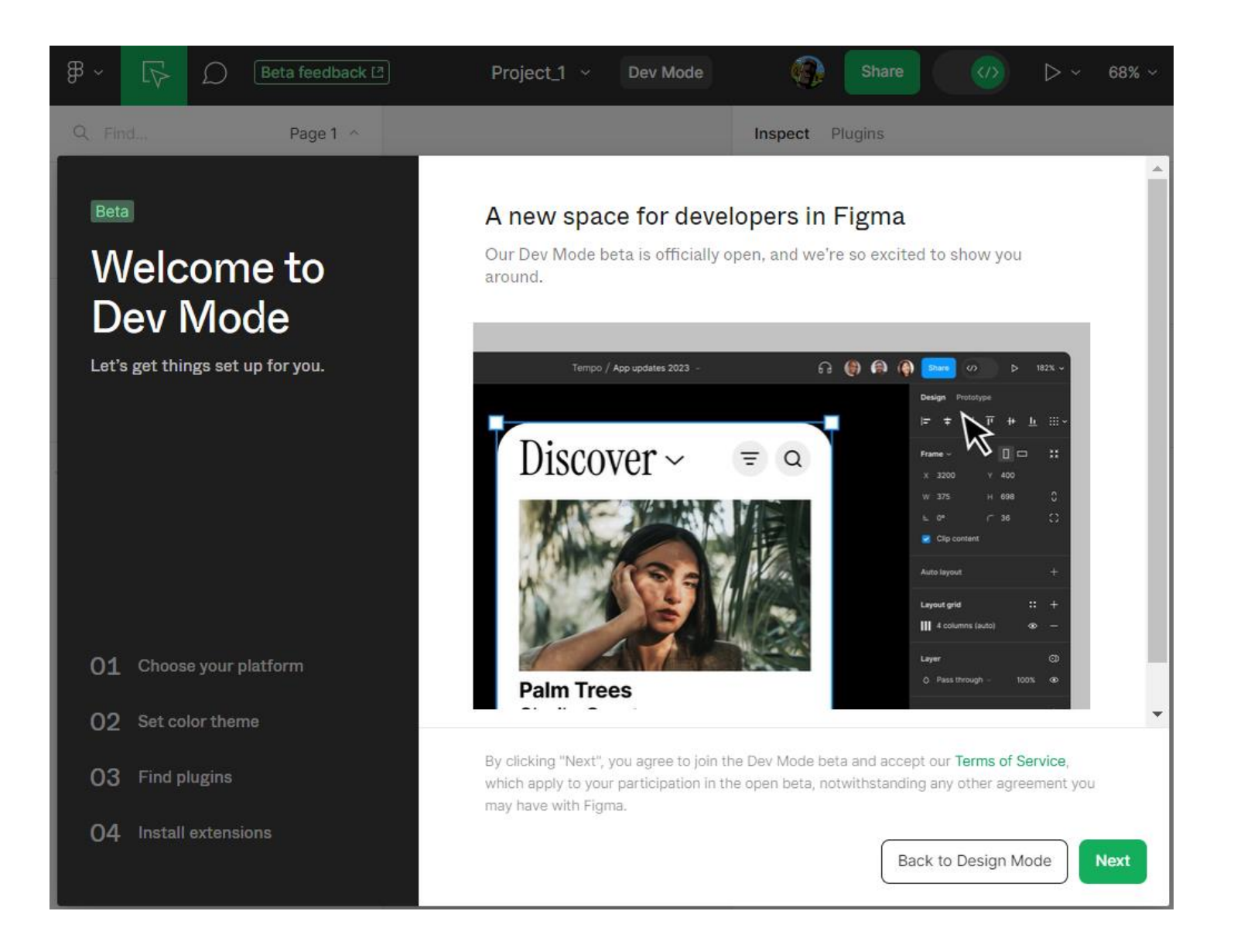

#### Рисунок 13 - Меню перехода в Dev Mode

После нажатия на кнопку 'Next' нужно выбрать операционную систему, с которой будет произведена работа

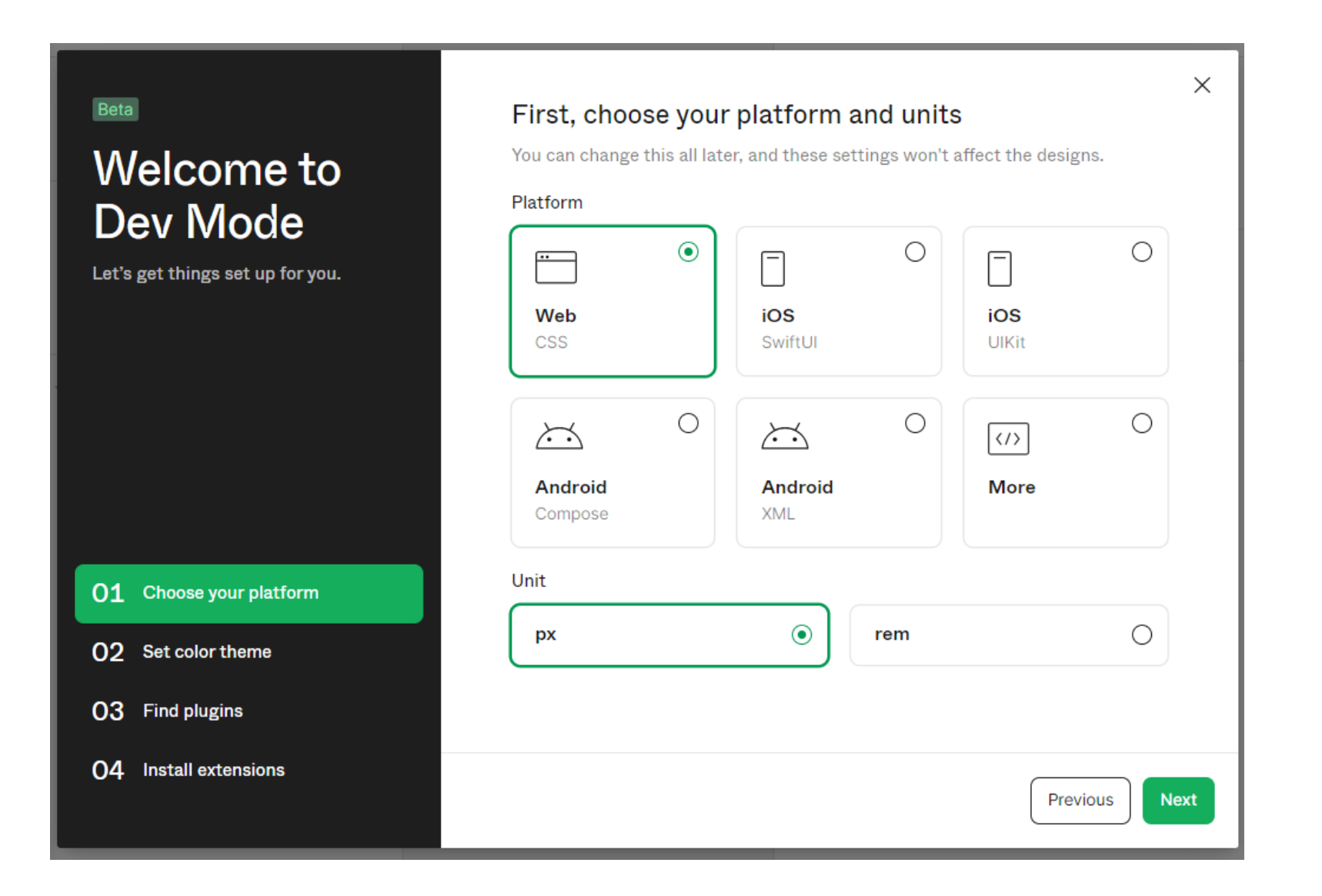

Рисунок 14 - Окно выбора операционной системы

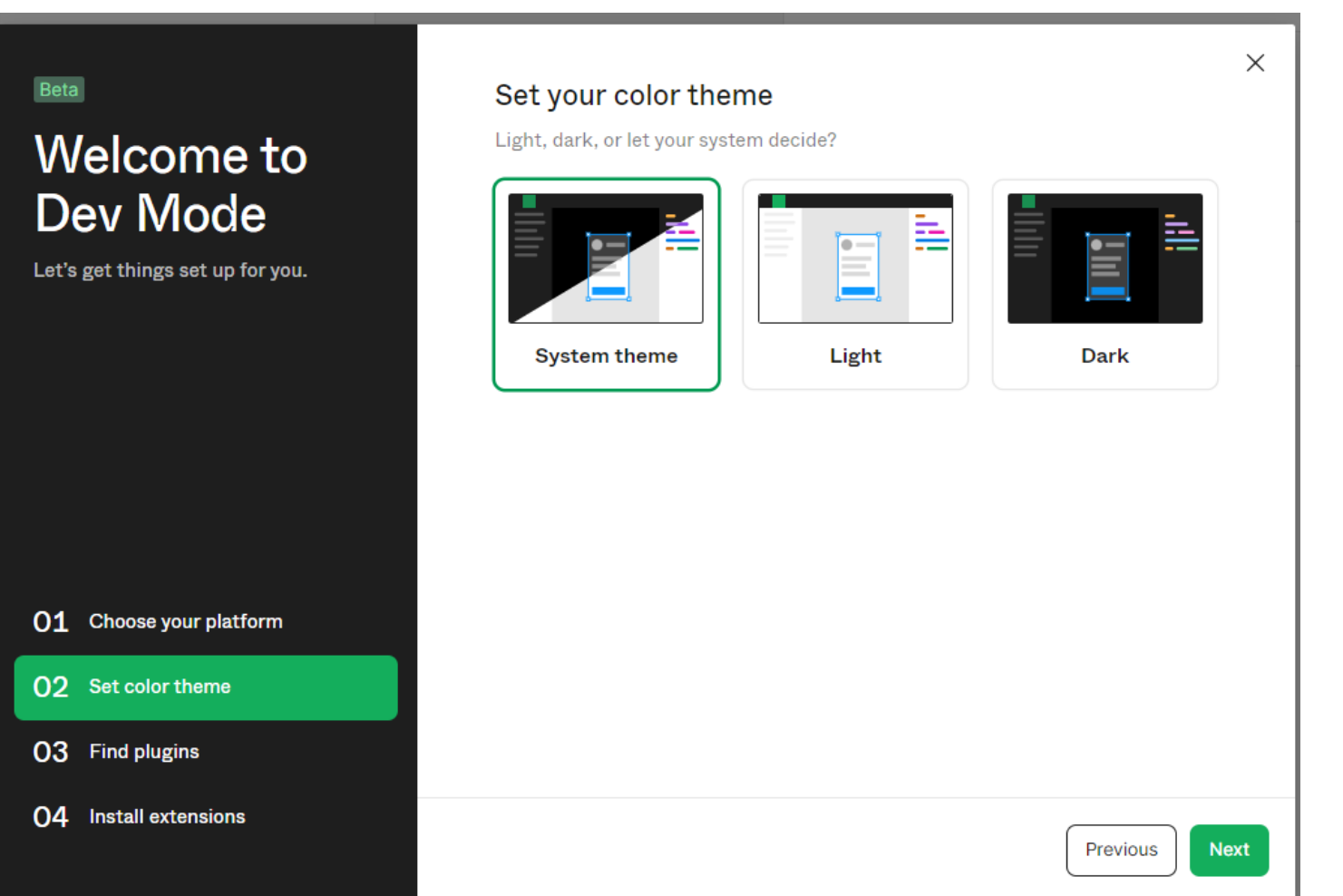

Рисунок 15 - Окно выбора цвета темы

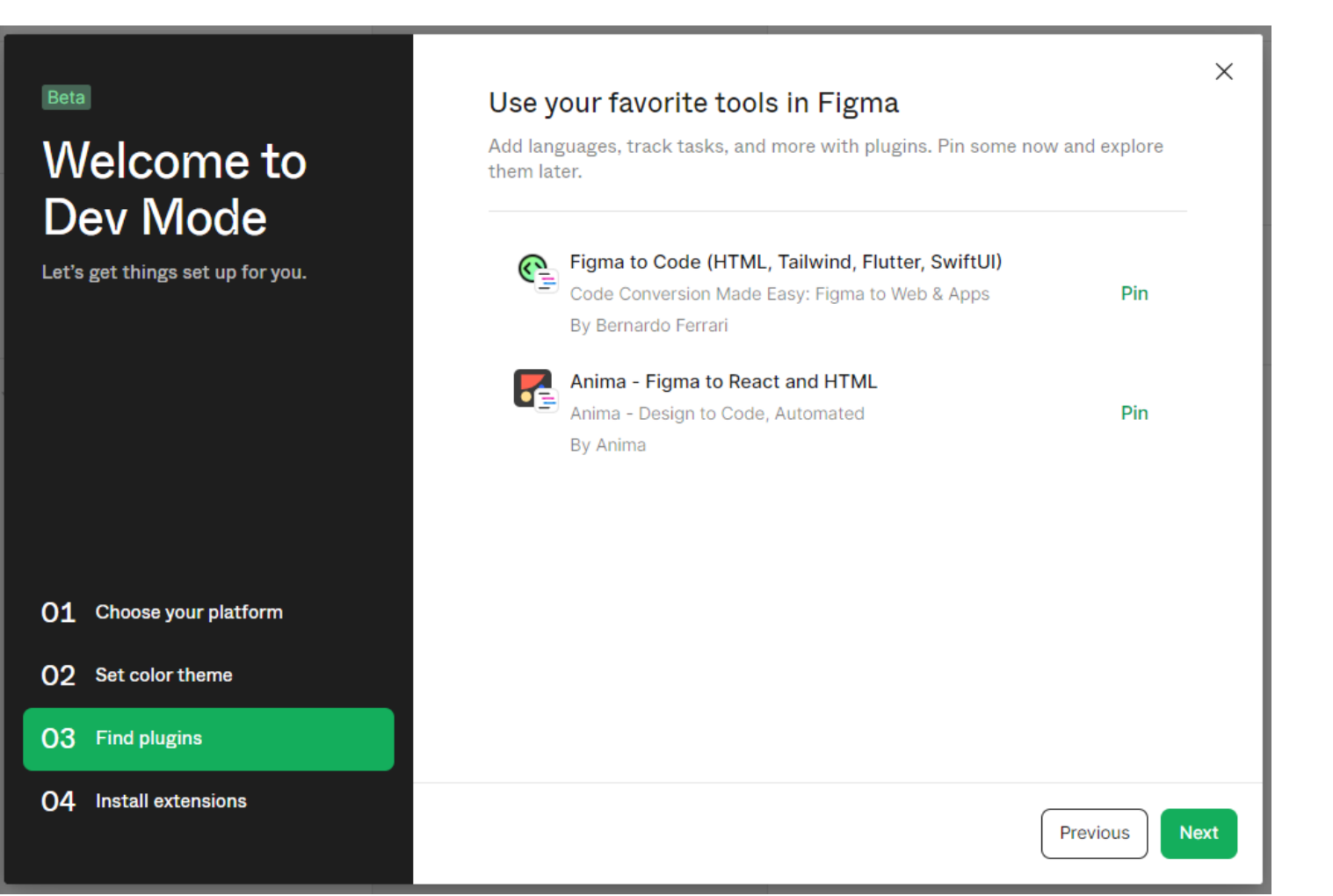

#### Рисунок 16 - Окно выбора подсистемы

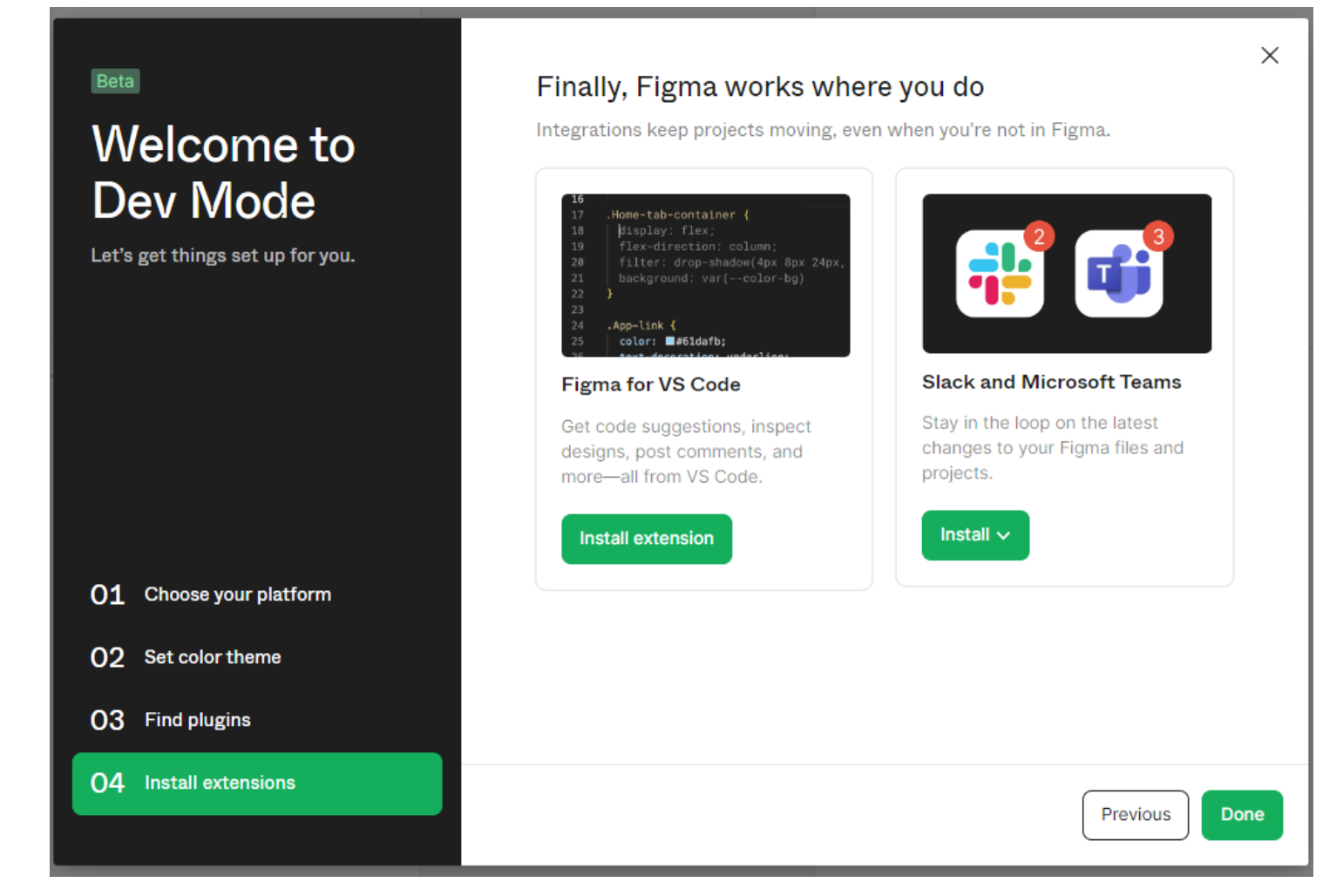

#### Рисунок 17 - Окно выбора среды

| ₿ ~ 🕟 D Beta feedback 🖄                                                                       | Project_1 ~ Dev Mode | Share (1) > ~ 68% ~                                                                      |
|-----------------------------------------------------------------------------------------------|----------------------|------------------------------------------------------------------------------------------|
| Q Find Page 1 ^                                                                               |                      | Inspect Plugins Dev Mode Shift+D ③                                                       |
| Pages                                                                                         |                      | Code settings                                                                            |
| ✓ Page 1                                                                                      |                      | Language CSS ~                                                                           |
| Ready for development                                                                         |                      | Unit px ~                                                                                |
| Nothing marked as ready for<br>development yet. Select a<br>section to mark it ready for dev. | /                    | Dev resources +<br>Add development links to Storybook, GitHub, Jira, and<br>other tools. |
| Layers •••                                                                                    |                      |                                                                                          |
| Arrow 1-134.33 × 0                                                                            |                      |                                                                                          |

| ₿ ~ 🕞 D Beta feedback 🖄                                                                       | Project_1 ~ Dev Mode | Share  ✓                                                                                 |
|-----------------------------------------------------------------------------------------------|----------------------|------------------------------------------------------------------------------------------|
| Q. Find<br>Give feedback                                                                      |                      | Inspect Plugins 💿 🌄                                                                      |
| Pages                                                                                         |                      | Code settings                                                                            |
| ✓ Page 1                                                                                      |                      | Language CSS ~                                                                           |
| Ready for development                                                                         |                      | Unit px ~                                                                                |
| Nothing marked as ready for<br>development yet. Select a<br>section to mark it ready for dev. | /                    | Dev resources +<br>Add development links to Storybook, GitHub, Jira, and<br>other tools. |
| Layers                                                                                        |                      |                                                                                          |
| Arrow 1. 134.33 × 0                                                                           |                      |                                                                                          |

Рисунок 19 - Вид кнопки обратной связи

| ₿ ~ 🕞 D Beta feedback 🗠                                                                       | Project_1 ~ Dev Mode | Share (/) > < 68% ~                                                                      |
|-----------------------------------------------------------------------------------------------|----------------------|------------------------------------------------------------------------------------------|
| Q Find Page 1 ^                                                                               |                      | Inspect Plugins 💿 🏹                                                                      |
| Pages                                                                                         |                      | Code settings                                                                            |
| ✓ Page 1                                                                                      |                      | Language CSS ~                                                                           |
| Ready for development                                                                         |                      | Unit px ~                                                                                |
| Nothing marked as ready for<br>development yet. Select a<br>section to mark it ready for dev. | /                    | Dev resources +<br>Add development links to Storybook, GitHub, Jira, and<br>other tools. |
| Layers •••                                                                                    |                      |                                                                                          |
| / Arrow 1 · 134.33 × 0                                                                        |                      |                                                                                          |

Рисунок 20 - Отображение объекта в поле 'Layers'

| ₿~ [~ [] [                                                                    | eta feedback [건]             | Project_1 ~ | Dev Mode | Share       | Ø ▷ ~ 68% ~ |
|-------------------------------------------------------------------------------|------------------------------|-------------|----------|-------------|-------------|
| Q Find                                                                        | Page 1 \land                 |             |          | Q Search    |             |
| Pages <ul> <li>Page 1</li> </ul>                                              |                              |             |          | #1 · Page 1 |             |
| Ready for development                                                         |                              | / Arrow 1   |          | First       |             |
| Nothing marked as read<br>development yet. Select<br>section to mark it ready | dy for<br>ct a<br>/ for dev. |             |          |             |             |
| Layers                                                                        |                              |             |          |             |             |
| 7 Arrow 1 · 134.33 × 0                                                        |                              |             |          |             |             |

#### Рисунок 21 - Выбор объекта в Figma

| ₿ ~ 🕞 💭 Beta feedba                                                                                                    | ck ⊠ Project_1 ~ | Dev Mode | ۹                                  | Share (/)                                                                                                    | ⊳ ~ 68% ~                                  |
|----------------------------------------------------------------------------------------------------|------------------|----------|------------------------------------|----------------------------------------------------------------------------------------------------|--------------------------------------------|
| Q Find Page 1                                                                                                    | ^                |          | Q Search                           | 68%                                                                                                    |                                            |
| Pages<br>✓ Page 1<br>Ready for development<br><sup>('')</sup> Nothing marked as ready for development yet. Select a section to mark it ready for dev | 7                |          | #1 · Page 1<br>Anthony 33<br>First | Zoom in<br>Zoom out<br>Zoom to fit<br>Zoom to 50%<br>Zoom to 100%<br>Zoom to 200%                                      | Ctrl++<br>Ctrl+–<br>Shift+1<br>Ctrl+0      |
| <ul> <li>► Layers</li> <li>▲ Arrow 1. 134.33 × 0</li> </ul>                                                                                          |                  |          |                                    | <ul> <li>Pixel preview</li> <li>Pixel grid</li> <li>Outlines</li> <li>Multiplayer cursors</li> <li>Comments</li> </ul> | ►<br>Shift+'<br>►<br>Ctrl+Alt+\<br>Shift+C |

Рисунок 22 - Вид кнопки для приближения/отдаления

...

| · 🕞 🗅                                                  | ) Beta feedback 🖄                                | Project_1 v Dev | Mode | ٠           | Share     |             | ⊳          |
|--------------------------------------------------------|--------------------------------------------------|-----------------|------|-------------|-----------|-------------|------------|
| Find                                                   | Page 1 \land                                     |                 |      | Q Search    | ~         | Present     | Ctrl+Alt+↔ |
| es<br>Page 1                                           |                                                  |                 | •    | #1 · Page 1 | _         | □   Preview | û Space    |
| ly for developme                                       | ent                                              |                 |      | First       | ninutes a | yu          |            |
| Nothing marked<br>development yet<br>section to mark i | as ready for<br>t. Select a<br>it ready for dev. | /               |      |             |           |             |            |
|                                                        |                                                  | /               |      |             |           |             |            |

Рисунок 33 - Вид кнопки запуска

₿∽

Q Find...

Page 1

Pages

Layers

Ready for development

7 Arrow 1. 134.33 × 0

" Nothing marked as ready for development yet. Select a

| ₿~ 🖓 🗘                                                      | Beta feedback 🖸                       | Project_1 ~ | Dev Mode | Share (/)   | ⊳ ~ 68% ~ |
|-------------------------------------------------------------|---------------------------------------|-------------|----------|-------------|-----------|
| Q Find                                                      | Page 1 🗠                              |             |          | Q Search    | ¢ې (      |
| Pages <ul> <li>Page 1</li> </ul>                            |                                       |             |          | #1 · Page 1 |           |
| Ready for development                                       |                                       |             |          | First       |           |
| Nothing marked as development yet. Se section to mark it re | ready for<br>elect a<br>eady for dev. | /           |          |             |           |
| Layers                                                      |                                       |             |          |             |           |
| Arrow 1 • 134.33 × 0                                        |                                       |             |          |             |           |

Рисунок 34 - Вид кнопки 'Share'

| ₿~ 🖓 ~₿                                                              | Beta feedback 🛽                   | Project_1 ~                                | Dev Mode         | 0                                          | Share        | ⊳ ~ 68% ~ |
|----------------------------------------------------------------------|-----------------------------------|--------------------------------------------|------------------|--------------------------------------------|--------------|-----------|
| Q Find                                                               | Page 1 🔿                          |                                            |                  | Q Searc                                    | h            | (≡) ↓ ↑   |
| Pages <ul> <li>Page 1</li> </ul>                                     | Share Project_1                   |                                            |                  |                                            | ×            |           |
| Ready for development                                                | i To add ed                       | itors, first move this file                | from drafts into | a project.                                 | Move file    |           |
| Nothing marked as r<br>development yet. Se<br>section to mark it rea | ready f<br>Email, comma<br>ady fo | separated                                  |                  | can view $\scriptstyle{\scriptstyle \vee}$ | Invite       |           |
|                                                                      | Anyone w                          | ith the link $\scriptstyle \smallsetminus$ |                  |                                            | can view     |           |
| Layers                                                               | Anthony (                         | you)                                       |                  |                                            | owner        |           |
| Arrow 1· 134.33 × 0                                                  | Copy dev lind                     | < <> Get embed                             |                  | 🗌 Link                                     | to selection |           |

Рисунок 35 - Меню для отправки проекта

| ₿ |                  | Beta feedback [ | Project_1 ~          | Dev Mode | Sha             | re 🕐               | ⊳ ~ 68% `         |
|---|------------------|-----------------|----------------------|----------|-----------------|--------------------|-------------------|
|   | Back to files    | ^               |                      |          | Inspect Plugins |                    | 0 🖥               |
| c | Quick actions    | Ctrl+/          |                      |          | Code settings   |                    |                   |
|   | File             | •               | New design file      |          | Language        | CSS ~              |                   |
|   | Edit             | •               | New FigJam file      |          | Unit            | px ~               |                   |
|   | View             | <b>₽</b> s      | New from Sketch file |          |                 |                    |                   |
|   | Plugins          | •               | Save local copy      |          | Dev resources   | links to Storybook | GitHub Jira and   |
|   | Preferences      | >               | Export Ctrl+Shift+E  |          | other tools.    | miko to otorybook, | on nuo, on a, and |
|   | Get desktop app  |                 | Export frames to PDF |          |                 |                    |                   |
|   | Help and account | •               |                      |          |                 |                    |                   |

68% ~

#### Рисунок 36 - Вид кнопки 'Main menu'

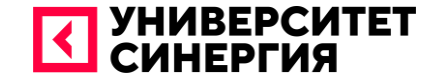

# ПРАКТИЧЕСКИЕ ЗАДАЧИ

Создать программу в среде PyCharm, в которой пользователь два массива данных со следующими параметрами: 'a'= [1, 2, 3, 4, 5] и 'b' = [6, 7, 8, 9].

Необходимо найти максимальные элементы в этих массивах и вывести на консоль как содержимое массивов, так и максимальные элементы.

#### Решение

Напишем код для решения данной практической задачи и посмотрим на вывод:

| 🖺 E        | ile <u>E</u> c    |                        | <u>Navigate Code Refactor Run Tools VCS Window H</u> elp pythonProject3 - main.py                                         |
|------------|-------------------|------------------------|----------------------------------------------------------------------------------------------------|
| pythor     | nProjec           | t3 👌 🐔 n               | hain.py                                                                                                    |
| oject<br>- | [ 🕹 n             | nain.py $	imes$        |                                                                                                    |
| F > 1      | 1                 |                        | # ввод значений                                                                                                    |
| Ð          | 2                 |                        | a = str(input(' <u>Введите</u> а: '))                                                                                     |
|            |                   |                        | b = str(input(' <u>Введите</u> b: '))                                                                                     |
|            |                   |                        | # поиск максимальных значений                                                                                             |
|            |                   |                        | a_max = max(a)                                                                                                    |
|            |                   |                        | b_max = max(b)                                                                                                    |
|            |                   |                        | # вывод данных                                                                                                    |
|            |                   |                        | print(' <u>Maccив</u> a:' <b>, a)</b>                                                                                     |
|            |                   |                        | print('Maccum b:', b)                                                                                                    |
|            |                   |                        | print(' <u>Максимальный элемент</u> в а:', a_max)                                                                         |
|            | 11                |                        | print(' <u>Максимальный элемент</u> в b:', b_max)                                                                         |
|            |                   |                        |                                                                                                    |
| Run        | : 🍦               | main $	imes$           |                                                                                                    |
|            |                   | Вве                    | дите а: 12345                                                                                                    |
|            | +                 | Rea                    | лите b. 4789                                                                                                    |
| k          | <br>=+            | Maa                    |                                                                                                    |
| ookma      |                   | Mac                    | СИВ А: 12345                                                                                                    |
| ×          | î                 | Mac                    | сив b: 6789                                                                                                    |
| ture       |                   | Мак                    | симальный элемент в а: 5                                                                                                  |
| Struc      |                   | Мак                    | симальный элемент в b: 9                                                                                                  |
|            |                   |                        |                                                                                                    |
| Dow        | version<br>vnload | control<br>pre-built s | shared indexes: Reduce the indexing time and CPU load with pre-built Python packages shared indexes // Always download // |

Создать программу в среде PyCharm, в которой пользователь два массива данных со следующими параметрами: 'x'= [2, 4, 6, 8] и 'y' = [1, 3, 5, 7]. Необходимо найти минимальные элементы в этих массивах и вывести на консоль как содержимое массивов, так и минимальные элементы.

#### Решение

Для решения данной задачи понадобится следующий код:

| 8           | E E       | ile <u>E</u> dit          | <u>V</u> iew <u>N</u> avigate <u>C</u> ode <u>R</u> efactor Run <u>T</u> ools VC <u>S W</u> indow <u>H</u> elp pythonProject3 - main.py |
|-------------|-----------|---------------------------|----------------------------------------------------------------------------------------------------|
| p۱          | /thon     | Project3                  | 👌 💑 main.py                                                                                                    |
| oject       |           | 👍 main                    | rbà X                                                                                                    |
| Pro         | >   <br>> |                           | <pre># ввод значений x = str(input('Ввелите x: '))</pre>                                                                                |
|             |           |                           | x = otn(input(Proputo x; 1))                                                                                                    |
|             |           |                           | $\gamma = \text{SUL(TUDOL( DREMULE ). ))}$                                                                                              |
|             |           |                           | # ПОИСК МИНИМАЛЬНЫХ ЗНАЧЕНИИ                                                                                                    |
|             |           |                           | x_min = min(x)                                                                                                    |
|             |           |                           | y_min = min(y)                                                                                                    |
|             |           |                           | # вывод данных                                                                                                    |
|             |           | 8                         | npint('Maccus x'' x)                                                                                                    |
|             |           | 0                         |                                                                                                    |
|             |           |                           | ргіпт( массив у: , у)                                                                                                    |
|             |           |                           | print(' <u>Минимальный</u> элемент в x:', x_min)                                                                                        |
|             |           |                           | print(' <u>Минимальный элемент</u> в y:' <b>, y_min)</b>                                                                                |
|             |           |                           |                                                                                                    |
|             |           | 🍦 ma                      | in ×                                                                                                    |
|             |           | ΥB                        | Введите х: 2468                                                                                                    |
|             | ٩         | E                         | Введите у: 1357                                                                                                    |
| ks          |           | त.<br>• •                 | ластив х. 2468                                                                                                    |
| okmar       | =         |                           |                                                                                                    |
| <b>■</b> Bc | ★         | Î                         | ассив у: 1557                                                                                                    |
|             |           | M                         | 1инимальный элемент в x: 2                                                                                                    |
| Struct      |           | ۲                         | 1инимальный элемент в у: 1                                                                                                    |
| •           |           |                           |                                                                                                    |
| Ω           | Fnd       | Version Con<br>of stateme | ntrol 📚 Python Packages 🗮 TODO 🗬 Python Console 🕕 Problems 🛂 Terminal 💽 Services                                                        |
|             |           |                           |                                                                                                    |

- 1. Для чего используется Figma, при работе с приложениями?
- **2**. Что такое Dev Mode?
- 3. Какую основную функцию выполняет операция max(x)?
- 4. Что такое редактор и какими они бывают?
- 5. Какой этап разработки является самым главным в среде PyCharm?